## Personalbedarfsmeldung über iso.web

## Schuleinstellungen

| GF GESCHÄFTSFALLBEZOGENE EIN<br>GF Geschäftsfa<br>Hier können Sie Abläufe und Prä<br>GenehmigerIn<br>Wenn Sie eine Genehmigung wü | is<br>allbezogene Einstellungen<br>äferenzen für Geschäftsfälle festlegen.<br>änschen, wird der jeweilige Geschäftsfall vor der |    |
|----------------------------------------------------------------------------------------------------|----------------------------------------------------------------------------------------------------|----|
| Schulleitung / GenehmigerIn                                                                                                    | Tester Maxi                                                                                                    |    |
| Geschäftsfälle                                                                                                    |                                                                                                    |    |
| Geschäftsfall                                                                                                    | Genehmigung                                                                                                    |    |
| Personal                                                                                                    |                                                                                                    |    |
| Keine Weiterverwendung                                                                                                    | Genehmigung                                                                                                    | Hi |
| Lehrtätigkeitsausweis                                                                                                    | Genehmigung                                                                                                    | Sc |
| Personal-Geschäftsfall                                                                                                    | Genehmigung                                                                                                    |    |
| Personalbedarf Neu                                                                                                    | Genehmigung                                                                                                    | Fü |
| Weiterverwendung                                                                                                    | Genehmigung                                                                                                    | 20 |
| 🖺 Speichern                                                                                                    |                                                                                                    |    |

Hier wären Einstellungen zu treffen, ob GF von Personalbedarfsmeldungen durch die Schulleitung zu genehmigen sind oder nicht.

Für Personalbedarfsmeldungen für das SJ 2019/2020 nur "**NEU**".

## Personalbedarfsmeldung NEU

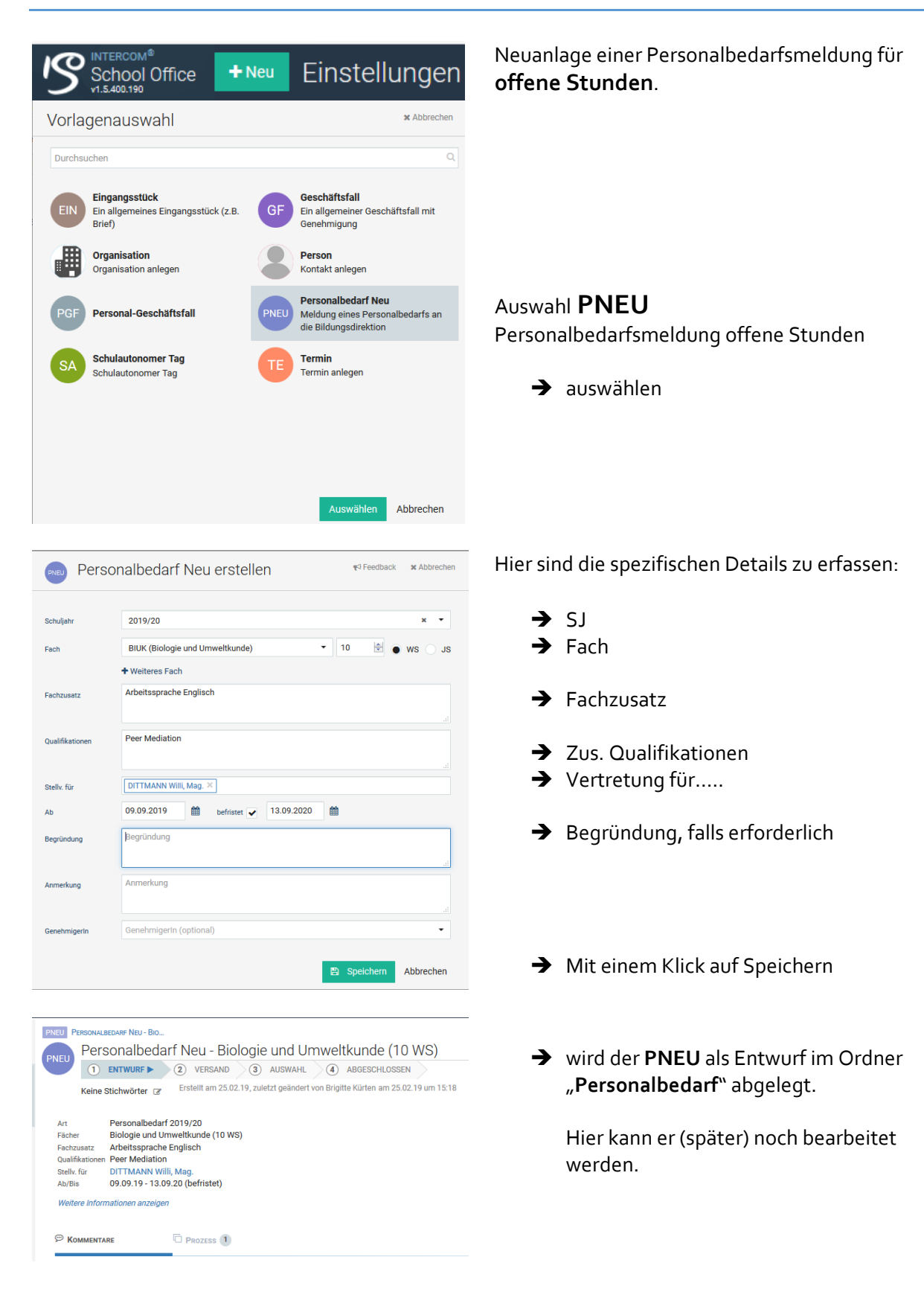

## 🚀 Freigeben

 Art
 Personalbedarf 2019/20

 Fächer
 Biologie und Umweltkunde (10 WS)

 Fachzuarz
 Arbeitssprache Englisch

 Qualifikationer
 Peer Mediation

 Steih: Kir
 DITTMANN Will, Mag.

 Ab/Bis
 09.09.19 - 13.09.20 (befristet)

Weitere Informati

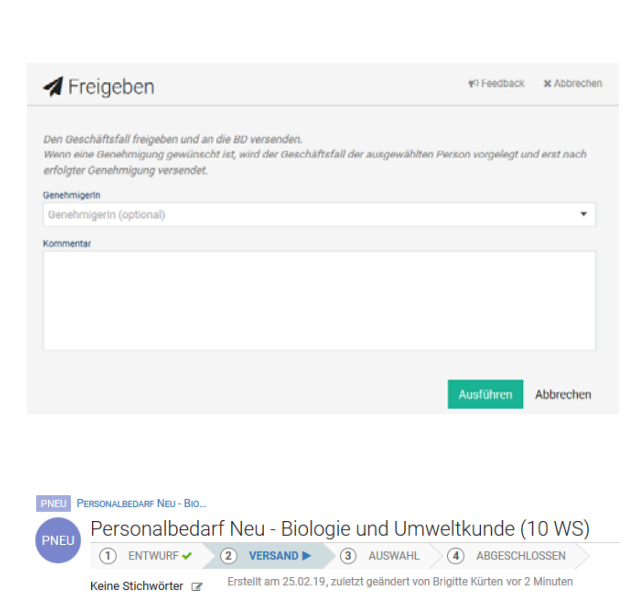

- → mit "Freigeben" wird die Personalbedarfsmeldung an die Bildungsdirektion übermittelt.
- → vorher kann noch optional ein Genehmiger eingetragen werden.

→ somit wurde die Personalbedarfsmeldung an die Bildungsdirektion übermittelt.

Nach dem Versand ist keine Änderung mehr möglich.

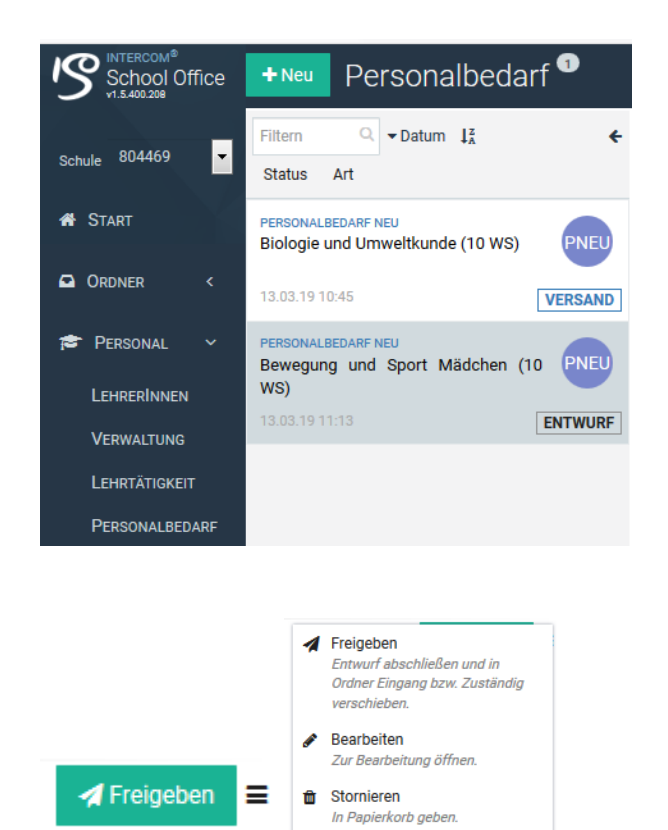

➔ Im Ordner Personalbedarf liegen dann alle PNEU: sowohl "Versand" als auch "Entwurf"

 Über das Menü und den Punkt "Bearbeiten" kann das Fenster zu Erfassung der Personalbedarfsmeldung noch einmal geöffnet werden um Änderungen vorzunehmen.